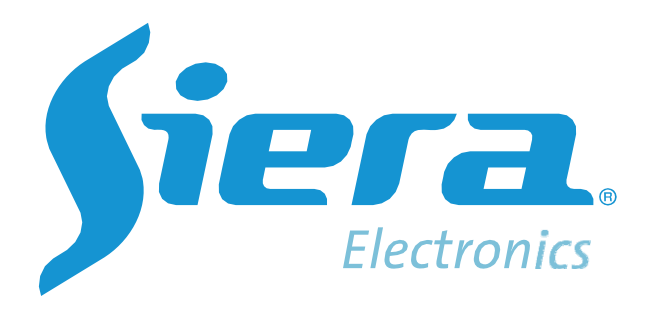

# **PRO 204TB-3005**

# **Docking Station Management System**

**User Manual** 

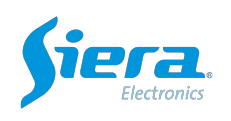

| Contento              |    |
|-----------------------|----|
| 1.Archives management | 2  |
| 1.1 VIDEO             | 2  |
| 1.2 AUDIO             | 4  |
| 1.3 PICTURE           | 4  |
| 2.Slot                | 5  |
| 3.User management     | 6  |
| 3.1 POLICEMGR         | 6  |
| 3.2 UNITMGER          | 6  |
| 3.3 USERMGR           | 7  |
| 4.System setting      | 7  |
| 4.1 SERIALPORT        | 7  |
| 4.2 CONFIG            | 9  |
| 4.3 MODPWD            | 9  |
| 4.4 DEVICEINFO        | 10 |
| 4.5 SYSTEMLOG         | 10 |
| 4.6 SYSUPGRADE        | 11 |
| 4.7 DEVUPGRADE        | 11 |
| 5.Body worn camera    | 12 |
| 6.Device Log          |    |
|                       |    |

# Contents

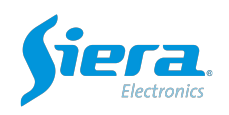

Click the icon on the desktop to run the Docking station management system.

The default interface is **Slot**. The device is unbound by default, and needs to be registered and then bound to the serial port.

| tion                      |                          |                                          |                          |                                         |                          |                                          | Manager                  |
|---------------------------|--------------------------|------------------------------------------|--------------------------|-----------------------------------------|--------------------------|------------------------------------------|--------------------------|
| A1                        |                          | © A2                                     |                          | © A3                                    |                          | © A4                                     |                          |
| IDLE                      |                          | IDLE                                     |                          | (                                       |                          | ) 101                                    | ue C                     |
| TUS:IDLE<br>Left:00:00:00 | UNIT:<br>Officer:<br>ID: | STATUS: DLE<br>CAP:<br>TimeLeft 90 00 00 | UNIT:<br>Officer:<br>ID: | STATUSIDLE<br>CAP:<br>TimeLeft 00:00:00 | UNIT:<br>Officer:<br>ID: | STATUSIDLE<br>CAP:<br>TimeLeft.00.00.00  | UNIT:<br>Officer:<br>ID: |
| 45                        |                          | © A6                                     |                          | © A7                                    |                          | © A8                                     |                          |
| IDLE                      |                          | IDLE                                     |                          | (                                       |                          | ) (DL                                    | ue C                     |
| U\$10LE                   | UNIT:<br>Officer:<br>ID: | STATUS: DLE<br>CAP:<br>TimeLeftS000:00   | UNIT:<br>Officer:<br>ID: | STATUSIDLE<br>CAP:<br>TimeLeft 00:00:00 | UNIT:<br>Officer:<br>ID: | STATUS:IDLE<br>CAP:<br>TimeLeft:00:00:00 | UNIT:<br>Officer:<br>ID: |
| A9                        |                          | © A10                                    |                          | © A11                                   |                          | © A12                                    |                          |
| IDLE                      |                          | IDLE                                     |                          | (                                       |                          | ) (DI                                    | LE C                     |
| TUS:IDLE<br>Left:00:00:00 | UNIT:<br>Officer:<br>ID: | STATUS:IDLE<br>CAP:<br>TimeLeft.00.00.00 | UNIT:<br>Officer:<br>ID: | STATUSIDLE<br>CAP:<br>TimeLeft:00:00:00 | UNIT:<br>Officer:<br>ID: | STATUS:IDLE<br>CAP:<br>TimeLeft.00.00.00 | UNIT:<br>Officer:<br>ID: |
| A13                       |                          | © A14                                    |                          | © A15                                   |                          | @ A16                                    |                          |
| IDLE                      |                          | IDLE                                     |                          | (                                       |                          | ) (DL                                    | LE C                     |
| US-IDLE                   | UNIT:<br>Officer:<br>ID: | STATUS:IDLE<br>CAP:<br>TimeLeft300.00.00 | UNIT:<br>Officer<br>ID:  | STATUSIDLE<br>CAP:<br>TimeLeft.00:00:00 | UNIT:<br>Officer<br>ID:  | STATUS:IDLE<br>CAP:<br>TimeLeft.00.00.00 | UNIT:<br>Officer:<br>ID: |
| A17                       |                          | © A18                                    |                          | © A19                                   |                          | © A20                                    |                          |
| IDLE                      | $\bigcirc$               | IDLE                                     |                          | (                                       |                          | ) 101                                    | u                        |
| USIDLE                    | UNIT:<br>Officer:<br>ID: | STATUS:IDLE<br>CAP:<br>TimeLeft00.00:00  | UNIT:<br>Officer:<br>ID: | STATUSIDLE<br>GAP:<br>TimeLeft:00:00:00 | UNIT;<br>Officer:<br>ID: | STATUS:IDLE<br>CAP:<br>TimeLeft 00:00:00 | UNIT:<br>Officer:<br>ID: |

Click Management in the upper right corner, will pop-up the login box. The default user name and password is admin/siera.

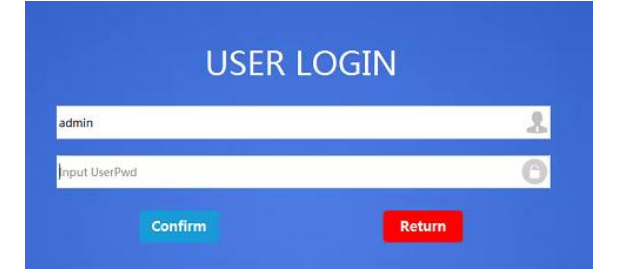

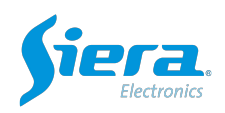

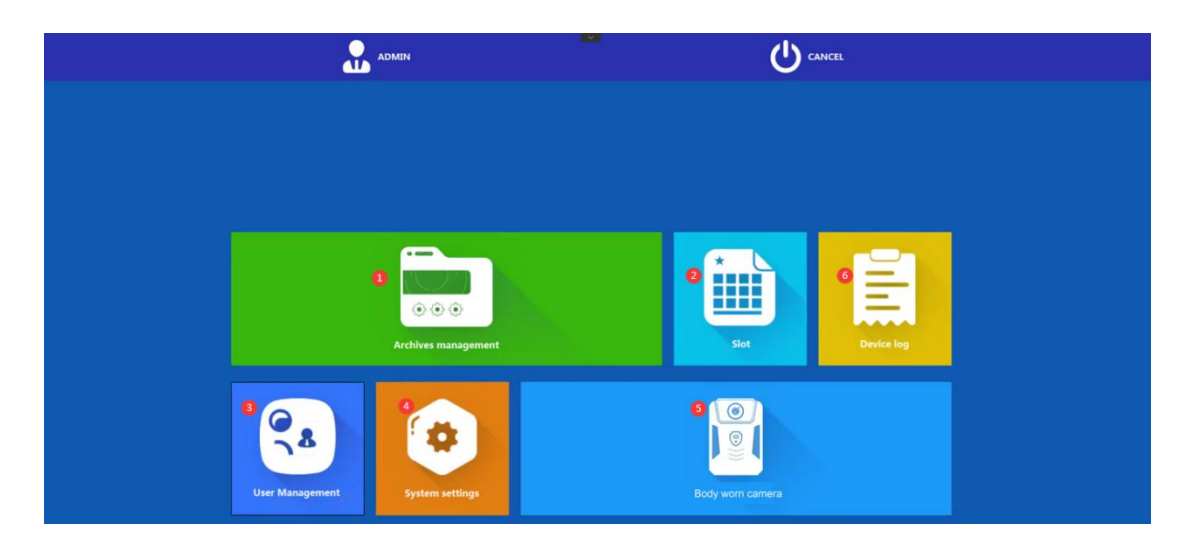

1.Archives management

# 1.1 VIDEO

| ◆                | ARCHIVE MGR                                                                                                    |
|------------------|----------------------------------------------------------------------------------------------------|
| ALL 123456(12345 | 8                                                                                                    |
|                  | Today/Fick MonthPick Onterfanser 🛓 Downoad 🛱 Delete                                                                                                    |
|                  | ShootTime: 2021/4/28 133741 ① To 2021/4/29 133741 ② Unit: ALL      Policelat.     Policelat.     Derivedat.     Derivedat.                                                                                                    |
| 🏨 CaseManagement | 20210423133552.mp4         tey lable         20210429133524.mp4         tey lable         202104291239121191.mp4         Key lable         20210429123914.mp4         Key lable         20210429123924.mp4         Key lable         20210429123924.mp4         Key lable         2021042912392.mp4         Key lable         2021042912392.mp4         Key lable         2021042912392.mp4         Key lable         2021042912392.mp4         Key lable         2021042912392.mp4         Key lable         2021042912392.mp4         Key lable         Z021042912392.mp4         Key lable         Z021042912392.mp4 |
|                  | 202104291320207.mpd         Step lable         20210429120157.mpd         Step lable         20210429130451.mpd         Step lable         20210429130451.mpd         Step lable         20210429130451.mpd         Step lable         20210429130451.mpd         Step lable         Step lable                                               |
|                  |                                                                                                    |
|                  |                                                                                                    |
|                  |                                                                                                    |
|                  |                                                                                                    |
|                  |                                                                                                    |
|                  | TOTALLIRECORD Prov. 1 Vext.                                                                                                    |

Click the 'key label' in the upper right corner to mark it as an important file.

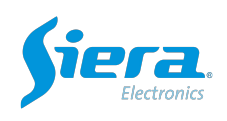

|               | ARCHIVE MGR                                                                                                    |
|---------------|----------------------------------------------------------------------------------------------------|
| ALL 123       | 455(123456)                                                                                                    |
| 1             |                                                                                                    |
| III VIDEO     | TodayPick WeekPick MonthPick 🕘 Importance#                                                                                                    |
| AUDIO         | SmootTime: 2021/4/28 13:37:41      To 2022/4/29 13:37:41     Unit: ALL     Policeld:     Deviced:     O                                                                                                    |
|               | © PickTime: 2021/4/28 13:37:41 🐵 To 2021/4/29 13:37:41 🐵 Duration: Minute                                                                                                    |
| 🛎 CaseManager | 2021042935352xmp4         Vary Mark         0 2021042935352xmp4         Vary Mark           Andrez 222 Addrez 343542         Socialize 2240429313542         Socialize 2240429313542           Partie         Andrez 24244213542         Socialize 2240429313542           Partie         Socialize 2340429313542         Socialize 2340429313542           Partie         Socialize 2340429313542         Socialize 2340429313542           Partie         Socialize 2340429313542         Duration: (000 H |
|               |                                                                                                    |
|               |                                                                                                    |
|               |                                                                                                    |
|               |                                                                                                    |
|               |                                                                                                    |
|               |                                                                                                    |
|               |                                                                                                    |
|               |                                                                                                    |
|               |                                                                                                    |
|               |                                                                                                    |
|               |                                                                                                    |
|               |                                                                                                    |
|               | TOTALZRECORD IN Next                                                                                                    |

Double click the video to view it.

|                  |                                                                                                    | ARCHIVE MGR                                                                                                    |                       |
|------------------|----------------------------------------------------------------------------------------------------|----------------------------------------------------------------------------------------------------|-----------------------|
| ALL 123456(12    | 3456)                                                                                                |                                                                                                    |                       |
| D VIDEO          | TodayPick WeekPick MonthPick O ImportanceF                                                           | 😃 Download  🛅 Delete                                                                                                  |                       |
| < AUDIO          | ShootTime: 2021/4/28 14:                                                                             | S 23                                                                                                    |                       |
|                  | <ul> <li>PickTime: 2021/4/28 143</li> <li>20214/29135052.me4</li> <li>2021-04-29 12:02:04</li> </ul> | FileName:<br>202104/9120157/mp4                                                                                       | Keylable              |
| I CaseManagement | ShootTime: X02.04<br>Factive a 38.06<br>Duration: 000004                                             | ShootTime:<br>2021-64-29 12:01-57<br>UploadTime:<br>2021-64-29 12:22:11<br>2021-64-29 12:22:11<br>2021-64-29 12:22:11 | -04-29 12:02:07<br>14 |
|                  | 2 20210429120157.mg4                                                                                 | FileSize:<br>2.38MB                                                                                                   |                       |
|                  | Pilestane 2 Alancia<br>Duration: 000010                                                              | PoliceName:<br>0001<br>PoliceName:                                                                                    |                       |
|                  |                                                                                                    | 0001<br>Quick label                                                                                                   |                       |
|                  |                                                                                                    |                                                                                                    |                       |
|                  | lon:113.94677                                                                                        |                                                                                                    |                       |
|                  | K89R4Q4                                                                                              | Submittabe                                                                                                    |                       |
|                  | 000008/000018 [con PlayBook] wePl at                                                                 | Contractions                                                                                                    |                       |
|                  | Accord Accords Freedy in Jacob Maria Tar                                                             |                                                                                                    |                       |
|                  |                                                                                                    |                                                                                                    |                       |
|                  |                                                                                                    |                                                                                                    |                       |
|                  | TOTALIRECORD                                                                                         | Prev 1 Next                                                                                                    |                       |

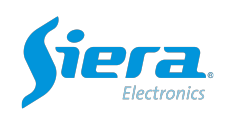

# 1.2 AUDIO

|                   |                                                                                                    | ARCHIVE MGR        |            |
|-------------------|----------------------------------------------------------------------------------------------------|--------------------|------------|
| ALL 123456(123456 | )                                                                                                    |                    |            |
| ■ VIDEO           | TactayPick WeekPick MonthPick O ImportanceF                                                                                   |                    | ➡ Download |
| < AUDIO           | ShootTime: 2021/4/28 13:37:41      To 2021/4/29 13:37:41      Unit: ALL                                                       | Testa Destate      |            |
|                   | PickTime: 2021/4/28 13:37:41      To 2021/4/29 13:37:41      Duration: Minute                                                 | olicela: Devicela: |            |
| 重 CaseManagement  | 20210429111639.wav     Keylable     ShortTime: 2021-04-29 1136:39     Hielaz: 0.01.M6     Hielaz: 0.01.M6     Hielaz: 0.01.M6 |                    |            |
|                   |                                                                                                    |                    |            |
|                   |                                                                                                    |                    |            |
|                   |                                                                                                    |                    |            |
|                   |                                                                                                    |                    |            |
|                   |                                                                                                    |                    |            |
|                   |                                                                                                    |                    |            |
|                   |                                                                                                    |                    |            |
|                   |                                                                                                    |                    |            |
|                   |                                                                                                    |                    |            |
|                   | TOTALIRECORD                                                                                                    | Prev 1             | Next       |

#### 1.3 PICTURE

| <b>\$</b>          | ARCHIVE MGR                                                                                                    |
|--------------------|----------------------------------------------------------------------------------------------------|
| ALL 123456(123456) |                                                                                                    |
| D VIDEO            | Torsun Pick WeekPick MonthPick O Importance#                                                                                                    |
| AUDIO              | ShootTime: 2021/4/28133741 1: To 2021/4/29133741 1: Unit: ALL     ALL     |
| PICTURE            | PickTime: 2021/4/28 133741 [3] To 2021/4/29 13:3741 [3] Duration: Minute Policed: Denceld: Comparison of the comparison of the compar |
| 重 CaseManagement   | 20210429123435.jpg         Key lable         20210429123435.jpg         Key lable         2021042                                                                                                    |
|                    | 20210429121230.jpg Keylikke 20210429123229.jpg Keylikke 20210429123228.jpg Keylikke 2021042912147.jpg Keylikke                                                                                                    |
|                    | Specifiere 2010 40-39 1212.00         Specifiere 2010 40-39 1212.01         Specifiere 2010 40-39 1212.01         Specifiere 2010 40-39 1212.01           Priorie 0.3104         Priorie 0.3104                                                                                                    |
|                    | 20210429121124.jpg Key lable 20210429121114.jpg Key lable 20210429121112.jpg Key lable 20210429121111.jpg Key lable 20210429121110.jpg Key lable                                                                                                    |
|                    | DestTime 2020-04-39 221124         PostTime 2020-04-39 221131         PostTime 2020-04-39 221131 <th< th=""></th<>                                                                                                    |
|                    |                                                                                                    |
|                    |                                                                                                    |
|                    |                                                                                                    |
|                    |                                                                                                    |
|                    |                                                                                                    |
|                    |                                                                                                    |
|                    |                                                                                                    |
|                    | TOTALISRECORD Pier 1 Next                                                                                                    |

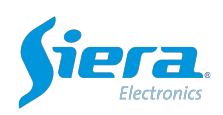

| ♠                  |                                                                                                    |
|--------------------|----------------------------------------------------------------------------------------------------|
| ALL 123456(123456) |                                                                                                    |
|                    | Tonsyfikk Weeldrick Month/Fick © Impertance                                                                                                    |
| ▲ Autho            | Uberting:          Uberting:          Uberting: |
|                    | TOTALISECORD Pres 1 Next                                                                                                    |

2.Slot

Plug in the body worn camera into one of the slot, will shows 'The device not registered or not assigned' and ID number, which can be viewed on the device.

| © A1                                     |                   |                          |                                          |                                      |                          |                                         |      |                          |                                           |      |                          |
|------------------------------------------|-------------------|--------------------------|------------------------------------------|--------------------------------------|--------------------------|-----------------------------------------|------|--------------------------|-------------------------------------------|------|--------------------------|
| The                                      | device not re     | gistered or not a        | ssigned                                  | $\bigcirc$                           |                          |                                         |      |                          |                                           |      |                          |
| STATUS:IDLE<br>CAP:<br>TimeLeft:00:0     | 00:00             |                          |                                          | UNIT:<br>Officer:<br>ID:99910        |                          |                                         |      |                          |                                           |      |                          |
| Station                                  |                   |                          |                                          |                                      |                          |                                         |      |                          |                                           |      | Hanager O Quit           |
| ⊚ A1                                     |                   |                          | © A2                                     |                                      |                          | © A3                                    |      |                          | © A4                                      |      |                          |
| STATUS:DLE<br>CAP:<br>TimeLeft:00:00:00  | IDLE              | UNIT:<br>Officer:<br>ID: | STATUS;IDLE<br>CAP:<br>TimeLeft 00100 00 | IDLE                                 | UNIT:<br>Office:<br>ID:  | STATUSIDLE<br>CAP:<br>TimeLeft:00:00:00 | IDLE | UNIT:<br>Officer:<br>ID: | STATUS:IDLE<br>CAP:<br>TimeLeft:00:00:00  | IDLE | UNIT:<br>Officer:<br>ID: |
| © A5                                     |                   |                          | © A6                                     |                                      |                          | © A7                                    |      |                          | © A8                                      |      |                          |
| STATUS:DLE<br>CAP:<br>TimeLeft:00:00:00  | IDLE              | UNIT:<br>Officer:<br>ID: | STATUS:IDLE<br>CAP:<br>TimeLeft5000:00   | IDLE                                 | UNIT:<br>Officer:<br>ID: | STATUSIDLE<br>CAP:<br>TimeLeft 00:00:00 | IDLE | UNIT:<br>Officer:<br>ID: | STATUS:IDLE<br>CAP:<br>TimeLeft:00:00:00  | IDLE | UNIT:<br>Officer:<br>ID: |
| © A9                                     |                   |                          | © A10                                    | _                                    |                          | © A11                                   |      |                          | © A12                                     | _    |                          |
| STATUS:DLE<br>CAP:<br>TimeLeft:00:00:00  | IDLE              | UNIT:<br>Officer:<br>ID: | STATUS:IDLE<br>CAP:<br>TimeLeft00:00:00  | IDLE                                 | UNIT:<br>Officer:<br>ID: | STATUSIDLE<br>CAP:<br>TimeLeft.00:00:00 | IDLE | UNIT:<br>Officer:<br>ID: | STATUS:IDLE<br>CAP:<br>TimeLeft:00:00:00  | IDLE | UNIT:<br>Officer:<br>ID: |
| @ A13                                    | IDLE              |                          | © A14                                    | IDLE                                 |                          | © A15                                   | IDLE |                          | © A16                                     | IDLE |                          |
| STATUS:IDLE<br>CAP:<br>TimeLeft:00:00:00 |                   | UNIT:<br>Officer:<br>ID: | STATUS:IDLE<br>CAP:<br>TimeLeft:00:00:00 |                                      | UNIT:<br>Officer:<br>ID: | STATUSIDLE<br>CAP:<br>TimeLeft:00:00:00 |      | UNIT:<br>Officer<br>ID:  | STATUS:IDLE<br>CAP:<br>TimeLeft:00:00:00  |      | UNIT:<br>Officer:<br>ID: |
| @ A17                                    |                   |                          | © A18                                    |                                      |                          | © A19                                   |      |                          | © A20                                     | ~    |                          |
| STATUS:DLE<br>CAP:<br>TimeLuft:00:00:00  | IDLE              | UNIT:<br>Office:<br>ID:  | STATUS:IDLE<br>GAP:<br>TimsLeft:00:00:00 | IDLE                                 | UNIT:<br>Officer:<br>ID: | STATUSIDLE<br>GAP:<br>TimeLeft:00:00:00 | IDLE | UNIT:<br>Officer:<br>ID: | STATUS: IDLE<br>GAP:<br>TimeLeft 00:00:00 | IDLE | UNIT:<br>Office:<br>ID:  |
| DISKCAP:153G                             | B USED:60GB UNUSE | D:93GB                   | ATUS: Connected<br>R: 172.21.7.28        | Model name:W7<br>System info:1.0.0.1 |                          |                                         |      |                          |                                           |      | 16:54:05<br>2021/04/29   |

**Note**: Data can be collected After the body worn camera is registered. Please config all the information on Evidence Center first.

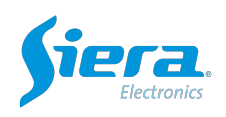

| © A1                                                                   | 100%                                          | © A2                                    |                          | © A3                                    |                          | © A4                                    |                          |
|------------------------------------------------------------------------|-----------------------------------------------|-----------------------------------------|--------------------------|-----------------------------------------|--------------------------|-----------------------------------------|--------------------------|
| Finished                                                               | $\bigcirc$                                    | IDLE                                    | $\bigcirc$               | IDLE                                    | $\bigcirc$               | IDLE                                    | C                        |
| STATUS:Acquisition complete<br>CAP: 0.94MB/0.94MB<br>TimeLeft:00:00:00 | UNITshowen<br>Officer:Hewen0001<br>ID:K39R4Q4 | STATUSSOLE<br>CAP:<br>TimeLeft:00.00.00 | UNIT:<br>Officer:<br>ID: | STATUS:DIE<br>CAP:<br>TimeLeft:00:00:00 | UNIT:<br>Officer:<br>ID: | STATUSDLE<br>CAP<br>TimeLeft:00.00.00   | UNIT:<br>Officer:<br>ID: |
| © A5                                                                   |                                               | © A5                                    |                          | © A7                                    |                          | © A8                                    |                          |
| IDLE                                                                   | $\bigcirc$                                    | IDLE                                    | $\bigcirc$               | IDLE                                    | $\bigcirc$               | IDLE                                    | C                        |
| STATUSJOLE<br>CAP:<br>TimeLeft.00.00:00                                | UNIT:<br>Officer:<br>ID:                      | STATUS2DLE<br>CAP:<br>TimeLeft00.00.00  | UNITI<br>Officeri<br>ID: | STATUS:DUE<br>CAP:<br>TimeLeft:00:00:00 | UNIT:<br>Officer:<br>ID: | STATUS:DLE<br>CAP:<br>TimeLeft:00:00:00 | UNIT:<br>Officer:<br>ID: |
| © A9                                                                   |                                               | © A10                                   |                          | © A11                                   |                          | © A12                                   |                          |
| IDLE                                                                   | $\bigcirc$                                    | IDLE                                    | $\bigcirc$               | IDLE                                    | $\bigcirc$               | IDLE                                    | C                        |
| STATUSIDLE<br>CAP:<br>TimeLefts00:00:50                                | UNIT:<br>Officer:<br>ID:                      | STATUSSDLE<br>CAP:<br>TimeLaft00:00:00  | UNIT:<br>Officer:<br>ID: | STATUS:DLE<br>CAP:<br>TimeLeft:00:00:00 | UNIT:<br>Officer:<br>ID: | STATUS:DLE<br>CAP:<br>TimeLoft:00:00:30 | UNIT:<br>Officer:<br>ID: |
| © A13                                                                  |                                               | © A14                                   |                          | © A15                                   |                          | © A16                                   |                          |
| IDLE                                                                   | $\bigcirc$                                    | IDLE                                    | $\bigcirc$               | IDLE                                    | $\bigcirc$               | IDLE                                    | C                        |
| STATUSIDLE<br>CAP:<br>TimeLeft200:00:00                                | UNIT:<br>Officer:<br>ID:                      | STATUESDLE<br>CAP:<br>TimeLeft:00:00:00 | UNIT:<br>Officer:<br>ID: | STATUSEDLE<br>CAP:<br>TimeLeft500:00:00 | UNIT:<br>Officer:<br>ID: | STATUSIDLE<br>CAP:<br>TimeLeft:00:00:00 | UNIT:<br>Officer:<br>ID: |

# 3.User management

# 3.1 POLICEMGR

| DLICEMGR | Add Delete |        |         |      | IPORT EXPORT |             |
|----------|------------|--------|---------|------|--------------|-------------|
| NITLACD  | CODE       | NAME   | DEVICE  | UNIT | PHONE        | OPT         |
| INTERNOR | 123456     | 123456 |         |      |              | EDIT DELETE |
| SERMGR   | 001        | 001    |         |      |              | EDIT DELETE |
|          | 0001       | 0001   | K89R4Q4 |      |              | EDIT DELETE |
|          | 002        | 002    |         |      |              | EDIT DELETE |
|          | 003        | 003    |         |      |              | EDIT DELETE |
|          | 004        | 004    |         |      |              | EDIT DELETE |
|          | 005        | 005    |         |      |              | EDIT DELETE |

# 3.2 UNITMGER

Create a unit first.

|           |            |         | UserMgr  |      |             |
|-----------|------------|---------|----------|------|-------------|
| POLICEMGR | Add Delete |         |          |      |             |
| UNITMGR   | NAME       | UP UNIT | DESCRIBE | TIME | OPT         |
|           | Siera      |         |          |      | EDIT DELETE |
| USERMGR   |            |         |          |      |             |

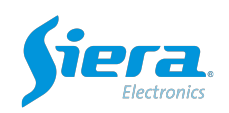

#### 3.3 USERMGR

|               |            |       | UserMgr |               |             |
|---------------|------------|-------|---------|---------------|-------------|
| DLICEMGR      | Add Delete |       |         | IMPORT EXPORT |             |
| INITIMGR      | CODE       | NAME  | UNIT    | POLICE SN     | OPT         |
| in the second | Siera      | Siera | Siera   | Siera         | EDIT DELETE |

**Policemgr**: For a police officer who use the body worm camera.

**Unitmgr**:Support add hierarchical units. Need to add unit before create device and officer. **Usermgr**:Terminal account to login the docking station management system.

4.System setting

#### 4.1 SERIALPORT

Click the 'Enter bounding mode', 'insert the new device into the hub port' will be prompted at the bottom in red. Please plug in the device in slot 1, then click the 'Unbound' under A1, it will turn to 'registered'.

Then unplug the device from slot 1 and plug it into slot 2.

|                   |         | SYSTEM SETTING       | 8                   |           |
|-------------------|---------|----------------------|---------------------|-----------|
|                   |         | Exit bondi           | ng mode             |           |
| @ CONFIG          |         | A                    | D                   |           |
| MODPWD     MODPWD |         | Unbo                 | und                 |           |
|                   |         |                      |                     |           |
| SYSTEMLOG         | A1      | A2                   | A3                  | Α4        |
| SYSUPGRADE        | Unbound | Unbound              | Bound               | Unbound   |
|                   | A5      | A6                   | Α7                  | A8        |
|                   | Unbound | Unbound              | Unbound             | Unbound   |
|                   | A9      | A10                  | A11                 | A12       |
|                   | Unbound | Unbound              | Unbound             | Unbound   |
|                   | A13     | A14                  | A15                 | A16       |
|                   | Unbound | Unbound              | Unbound             | Unbound   |
|                   |         | Insert the new devic | e into the hub port | <b>()</b> |

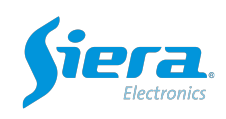

| No.        |         | SYSTEM SETTING                  |         |         |
|------------|---------|---------------------------------|---------|---------|
|            |         | Exit bonding                    | mode    |         |
|            |         | A0                              |         |         |
| MODPWD     |         | Unbound                         | 4       |         |
| DEVICEINFO |         |                                 |         |         |
| SYSTEMLOG  | A1      | Prompt                          | A3      | A4      |
| SYSUPGRADE | Unbound | Please plug in the device first | Bound   | Unbound |
| DEVUPGRADE | A5      | Con                             | firm A7 | A8      |
|            | Unbound | Unbound                         | Unbound | Unbound |
|            | A9      | A10                             | A11     | A12     |
|            | Unbound | Unbound                         | Unbound | Unbound |
|            | A13     | A14                             | A15     | A16     |
|            | Unbound | Unbound                         | Unbound | Unbound |

| $\checkmark$    |         | SYSTEM SETTING      | <b>3</b> )           |            |
|-----------------|---------|---------------------|----------------------|------------|
|                 |         | Exit bond           | ling mode            |            |
| CONFIG          |         | A                   | .0                   |            |
| <b>≅ MODPWD</b> |         | Unbe                | ound                 |            |
| DEVICEINFO      |         |                     |                      |            |
|                 | A1      | A2                  | A3                   | A4         |
| SYSUPGRADE      | Unbound | Unbound             | Bound                | Unbound    |
|                 | A5      | A6                  | Α7                   | <b>A</b> 8 |
| DEVOPGRADE      | Unbound | Unbound             | Unbound              | Unbound    |
|                 | A9      | A10                 | A11                  | A12        |
|                 | Unbound | Unbound             | Unbound              | Unbound    |
|                 | A13     | A14                 | A15                  | A16        |
|                 | Unbound | Unbound             | Unbound              | Unbound    |
|                 |         | Insert the new devi | ce into the hub port |            |

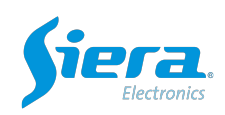

| 5           |         | SYSTEM SETTING |          |            |
|-------------|---------|----------------|----------|------------|
|             |         | Exit bond      | ing mode |            |
| CONFIG      |         | A              | 0        |            |
| MODPWD      |         | Unbo           | bund     |            |
| DEVICEINFO  |         |                |          |            |
| E SYSTEM OC | A1      | A2             | A3       | <b>A</b> 4 |
| SYSUPGRADE  | Bound   | Unbound        | Bound    | Unbound    |
|             | A5      | A6             | Α7       | A8         |
| DEVUPGRADE  | Unbound | Unbound        | Unbound  | Unbound    |
|             | A9      | A10            | A11      | A12        |
|             | Unbound | Unbound        | Unbound  | Unbound    |
|             | A13     | A14            | A15      | A16        |
|             | Unbound | Unbound        | Unbound  | Unbound    |
|             |         |                |          | Ó          |

# 4.2 CONFIG

Configration for Docking station, server and database.

|            | SYSTEM SETTING                                                                                                    |
|------------|----------------------------------------------------------------------------------------------------|
|            | STATION:                                                                                                    |
| CONFIG     | StationCode:         KD851342005         StationSecCode:         46db1ce9282d4338b1e4d87a68b861fe         UnitCode:         0122 |
| MODPWD     | DATABASE:<br>IP-12200.1 Perf: 306                                                                                                |
|            | Connect Platform                                                                                                    |
| SYSTEMLOG  | IP: 183.233.209.30 Port: 81                                                                                                    |
| SYSUPGRADE | 🕅 Auto Upload                                                                                                    |
| DEVUPGRADE | StartTime: 00:00 🔅 EndTime: 00:00 🔅                                                                                              |
|            | Auto Clean Station Data                                                                                                    |
|            | Maximum retention time of audio and video: 180 Day                                                                               |
|            | transcoding Transcoding fiv Transcoding Mp3                                                                                      |
|            | Confirm                                                                                                    |
|            |                                                                                                    |

# 4.3 MODPWD

Support modify the password.

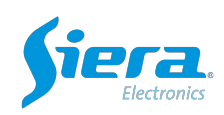

| <b></b>      | SYSTEM SETTING                     |
|--------------|------------------------------------|
|              | ModPwd:                            |
| CONFIG       | Input New Pwd:<br>Confirm New Pwd: |
| MODPWD       | Contirm                            |
| C DEVICEINFO |                                    |
| SYSTEMLOG    |                                    |
| SYSUPGRADE   |                                    |
|              |                                    |
|              |                                    |
|              |                                    |
|              |                                    |
|              |                                    |
|              |                                    |

#### 4.4 DEVICEINFO

Display the station-info, network status, support customized station name and logo.

| SYSTEM SETTING                                        |
|-------------------------------------------------------|
| StationInfo:                                          |
| STOLAGE 37GB/37Z5GB<br>RUNTIME 0.31Hour               |
| NetStatus:<br>ConnectStatus: CONNICTED                |
| Upper Server (p. 183.233.209.30 Port: 81              |
| StationName: Doxking station management system Submit |
| Station Logo:           SelectFile         Submit     |
|                                                       |
|                                                       |
|                                                       |
|                                                       |
|                                                       |
|                                                       |
|                                                       |

#### 4.5 SYSTEMLOG

Record the operation log.

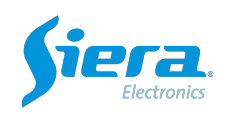

| 0           |            |                                |                     | SYSTEM SETTING                                         |
|-------------|------------|--------------------------------|---------------------|--------------------------------------------------------|
| SERIALPORT  | SystemLog: |                                |                     |                                                        |
| CONFIG      |            |                                | StartTime 2021/03/2 | 13:37:41 + EndTime 2021/04/29 13:37:41 + Search export |
|             | USER M     | IODULE OPT                     | TIME                |                                                        |
| MODEWD      | 1 admin    | System off                     | 2021-04-29 13:37:38 |                                                        |
| MODITID     | 2 admin    | K89R4Q4Device Online           | 2021-04-29 13:36:20 |                                                        |
|             | 3 admin    | K89K4Q4Sync Time               | 2021-04-29 13:36:20 |                                                        |
| DEVICEINFO  | 4 admin    | DeviceK89R4Q43Fie Count(3)     | 2021-04-29 13:36:20 |                                                        |
|             | 5 admin    | Majust 11me2021-04-29 12/45/27 | 2021-04-29 12945:27 |                                                        |
| SYSTEMIOG   | 6 admin    | 2021-04-29 11:41:11            | 2021-04-29 12942:50 |                                                        |
| STOTEMEOU   | 7 admin    | System on                      | 2021-04-25 12:42:45 |                                                        |
|             | 8 admin    | Adjust Time2021-04-29 12:42:38 | 2021-04-29 12:42:38 |                                                        |
| YSUPGRADE   | g autim    | K89R4Q4Device Omine            | 2021-04-29 12:42:38 |                                                        |
|             | 10 admin   | Device Keop (OA/Car Count(1))  | 2021-04-29 12:42:09 |                                                        |
| DEVUIDORADE | 11 admin   | DeviceRsak4Q4316 Count(I)      | 2021-04-29 1294209  |                                                        |
|             |            |                                |                     |                                                        |
|             |            |                                |                     |                                                        |

#### 4.6 SYSUPGRADE

Click to check the update when docking station is connected with network.

| <b>•</b>   |                       | SYSTEM SETTING  |  |
|------------|-----------------------|-----------------|--|
| SERIALPORT | Software Update:      |                 |  |
|            | Version Info: 1.0.0.1 |                 |  |
| € MODPWD   | Check Update          |                 |  |
|            |                       |                 |  |
| SYSTEMLOG  |                       | Prompt 🚫        |  |
| SYSUPGRADE |                       | Latest software |  |
| DEVUPGRADE |                       | Confirm         |  |
|            |                       |                 |  |
|            |                       |                 |  |
|            |                       |                 |  |
|            |                       |                 |  |
|            |                       |                 |  |

#### 4.7 DEVUPGRADE

Update the software for devices.

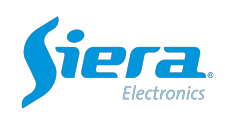

| 0          |        |      | SYSTEM SETTING |          |              |            |
|------------|--------|------|----------------|----------|--------------|------------|
| SERIALPORT | Sync   |      |                |          |              |            |
|            | SOURCE | DEST | FILESIZE       | FILETYPE | STATUS       | OPT        |
|            |        |      |                |          |              |            |
| ₽ MODPWD   |        |      |                |          |              |            |
| DEVICEINFO |        |      |                |          |              |            |
| SYSTEMLOG  |        |      |                |          |              |            |
| SYSUPGRADE |        |      |                |          |              |            |
| DEVUPGRADE | Search |      | Prev 1         | Next     |              |            |
|            | SOURCE | DEST | DEVID          |          | JPDATESTATUS | UPDATETIME |
|            |        |      |                |          |              |            |
|            |        |      |                |          |              |            |

# 5.Body worn camera

|         |        |     |           | DEVICE MGR |      |               |             |
|---------|--------|-----|-----------|------------|------|---------------|-------------|
| Add     | Delete |     | RT EXPORT |            |      |               |             |
|         | DEV ID | DEV | TYPE DEV  | STATUS     | UNIT | LAST USE TIME | OPT         |
| K89R4O4 |        | 784 | Standby   |            |      |               | FOIT DELETE |

sieraelectronics.com

The products are constantly improving, subject to change without prior notice.